# Apple Watch **eSIM-Aktivierung**

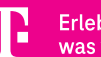

Erleben, was verbindet.

# Apple Watch MOBILE FREIHEIT IM BESTEN TELEKOM NETZ

Mit Ihrer neuen **Apple Watch** mit LTE-Funktion<sup>1</sup> sind Sie unterwegs jederzeit erreichbar – und das auch dann, wenn Ihr iPhone mal zuhause bleibt. Zur Nutzung der **Apple Watch** mit integrierter eSIM (embedded SIM) im besten Telekom Netz benötigen Sie eine Telekom MultiSIM<sup>2</sup>.

Per MultiSIM genießen Sie alle Mobilfunk-Leistungen Ihres MagentaMobil Tarifs auf Ihrer neuen **Apple Watch** oder anderen Geräten.

#### Ihre Vorteile mit der MultiSIM

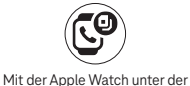

gleichen Rufnummer erreichbar sein wie auf dem iPhone

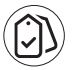

Alle Tarifbestandteile auch auf der Apple Watch nutzen

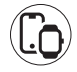

Smartphone und Apple Watch parallel nutzen, z.B. für gleichzeitiges Telefonieren und Routen-Navigation

# Ihre Apple Watch ist in wenigen Schritten online

In dieser Anleitung zeigen wir Ihnen, wie Sie Ihre neue **Apple Watch** in nur zwei Schritten mit dem besten Telekom Netz verbinden.

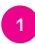

Apple Watch mit Ihrem iPhone koppeln

MultiSIM aktivieren

## Service-Hotline: 0800 33 02202

## 1 Apple Watch mit Ihrem iPhone koppeln

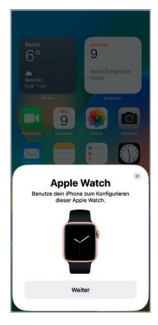

1. Öffnen Sie die App "Watch" auf Ihrem iPhone.

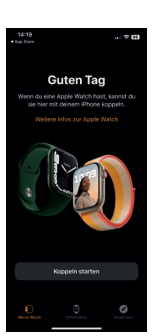

2. Wählen Sie "Koppeln starten" aus.

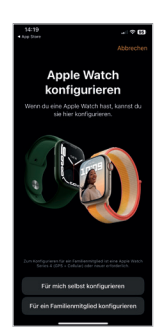

3. Wählen Sie "Für mich selbst konfigurieren"

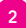

### 2 MultiSIM aktivieren

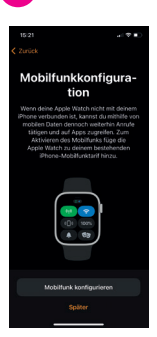

4. Starten Sie die Mobilfunk-Konfiguration.

| 15:58 4                                                                                                    |                                                                                           |
|----------------------------------------------------------------------------------------------------|-------------------------------------------------------------------------------------------|
| Telekom.de                                                                                                    | Abbrechen                                                                                 |
|                                                                                                    |                                                                                           |
|                                                                                                    | ,0, Logout                                                                                |
| Neue MultiSIM<br>Mit der Zubschaption MultiSH<br>Ihrem Telekom Mobilfunk Vertra-<br>gleichzeitig nutzen und sin<br>persönlichen Rufnummer pa | bestellen<br>I können Sie mit<br>Ig mehrere Geräte<br>Id unter Ihner<br>allel erreichbar. |
|                                                                                                    |                                                                                           |
| Neue Mult/SIM bestellen                                                                                                    | 4,956                                                                                     |
| Neue Mult/SIM bestellen                                                                                                    | 4,956                                                                                     |
| Neue MultSIM bestellen                                                                                                    | 4,956                                                                                     |
| Neue Mult/SIM bestellen                                                                                                    | 4,956                                                                                     |

5. Wählen Sie zwischen den folgenden Optionen:

- Neue MultiSIM bestellen
- · Bestehende MultiSIM tauschen
- · Bereits gebuchte MultiSIM aktivieren

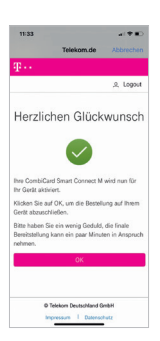

6. Herzlichen Glückwunsch! Ihre Apple Watch wird jetzt mit dem Mobilfunknetz der Telekom verbunden.

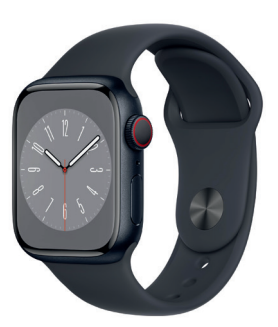

#### **Hinweis:**

Sie hatten Ihre Apple Watch schon gekoppelt? Dann öffnen Sie nach der Freischaltung und Verknüpfung Ihrer MultiSIM die App "Watch", klicken Sie auf "Mobilfunk" und "Mobilfunk konfigurieren".

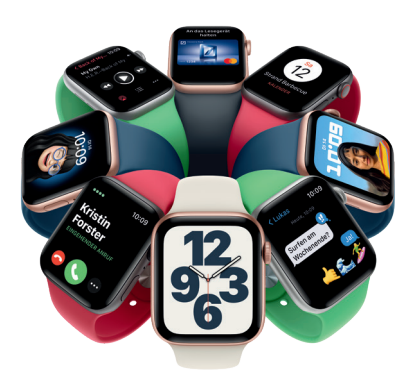

1) Die Apple Watch erfordert ein iPhone 6s oder neuer mit der neuesten iOS Version. 2) Für die Nutzung von eSIM-Smartwatches im Mobilfunk-Modus ist die Zubuchung einer MultiSIM mit einem monatlichen Grundpreis von 4,95 € zu einem bestehenden Mobilfunk-Vertrag in einem MagentaMobil Tarif der Telekom Deutschland GmbH erforderlich. Im Tarif MagentaMobil XL beträgt der monatliche Grundpreis der Multi-SIM 29,95 €(bei reiner Smartwatch-Nutzung mit dem zubuchbaren MultiSIM XL Smartwatch-Vorteil: 4,95 €). Monatlicher Grundpreis im Tarif MagentaMobil EINS 15 € bzw. 5 €, sofern die MultiSIM iner Smart-watch genutzt wird. SNS und MMS-Dienste sind grundsätzlich mit jeder MultiSIM-Karte nutzbar, können jedoch immer nur mit einer Karte genutzt werden. Pro bestehenden Telekom Mobilfunk-Laufzeitvertrag sind maximal 7 MultiSIM-Karten (bzw. im Tarif MagentaMobil EINS max. 4 MultiSIM) zubuchbar. Die Option hat keine Mindestlaufzeit und ist mit einer Frist von einem Tag kündbar.

Ein Angebot von: Telekom Deutschland GmbH, Landgrabenweg 151, 53227 Bonn.

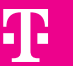